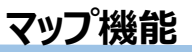

地図上をタップすると詳細 な犯罪発生情報を表示

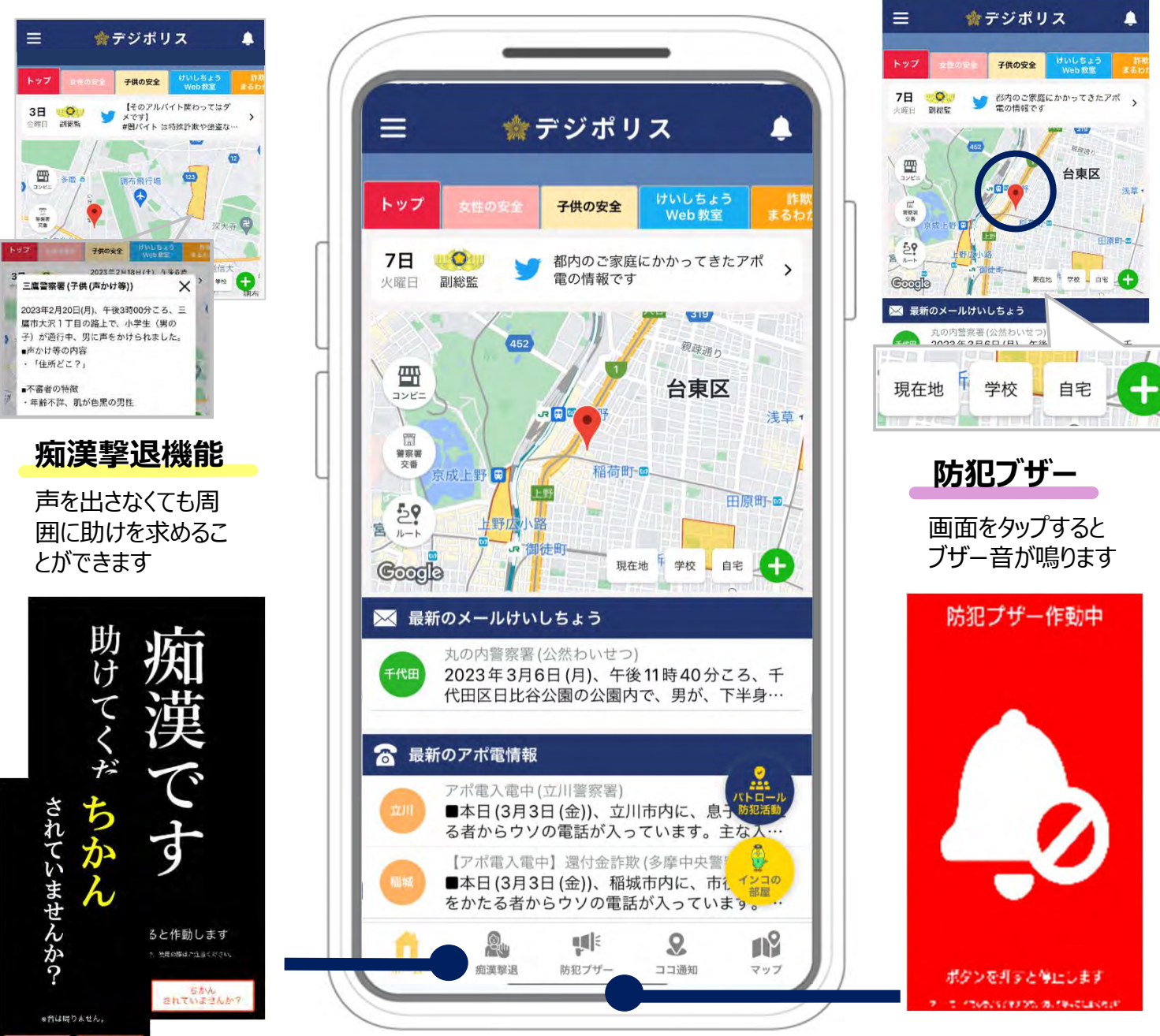

※画面はイメージです

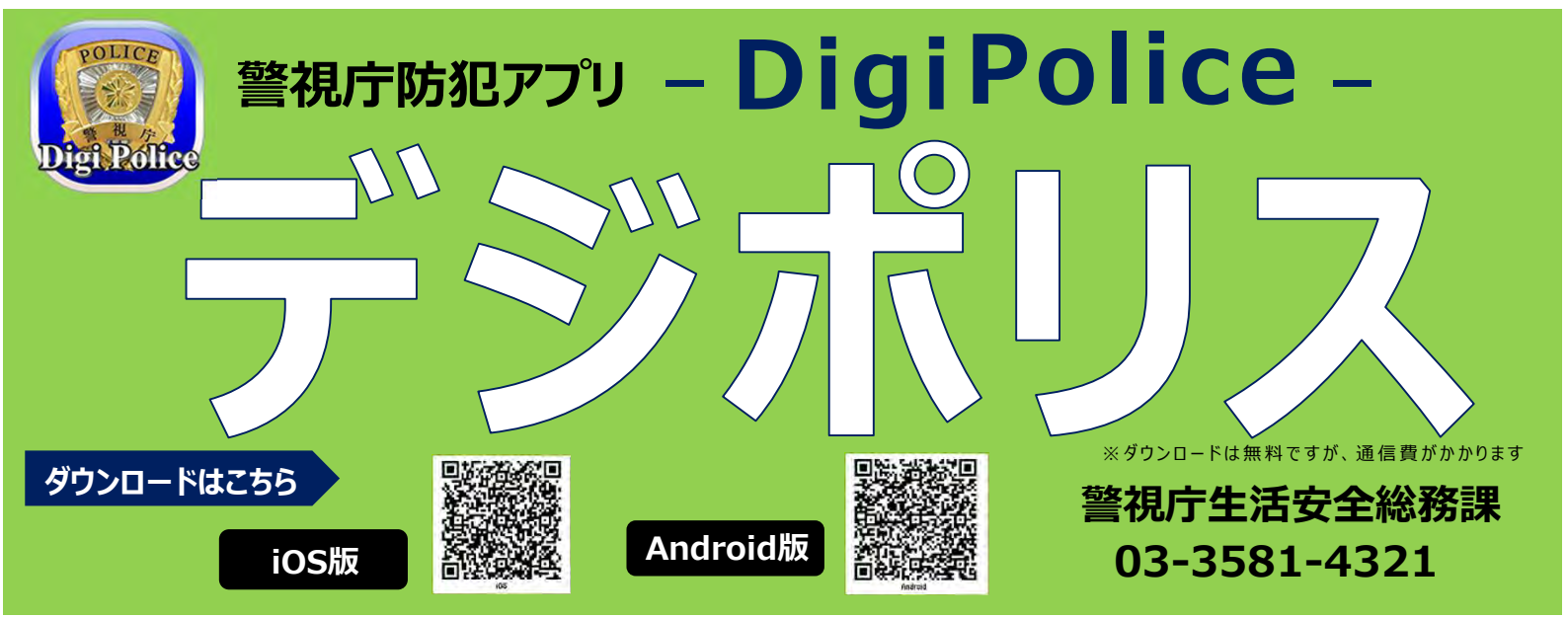

トップ画面

犯罪発生情報や防犯情報を 地図でお知らせ マイ地点登録

ワンタップで登録した 地点が中心の地図に

## 警視庁防犯アプリ「Digi Police」の 痴漢撃退機能・防犯ブザー機能の使用方法

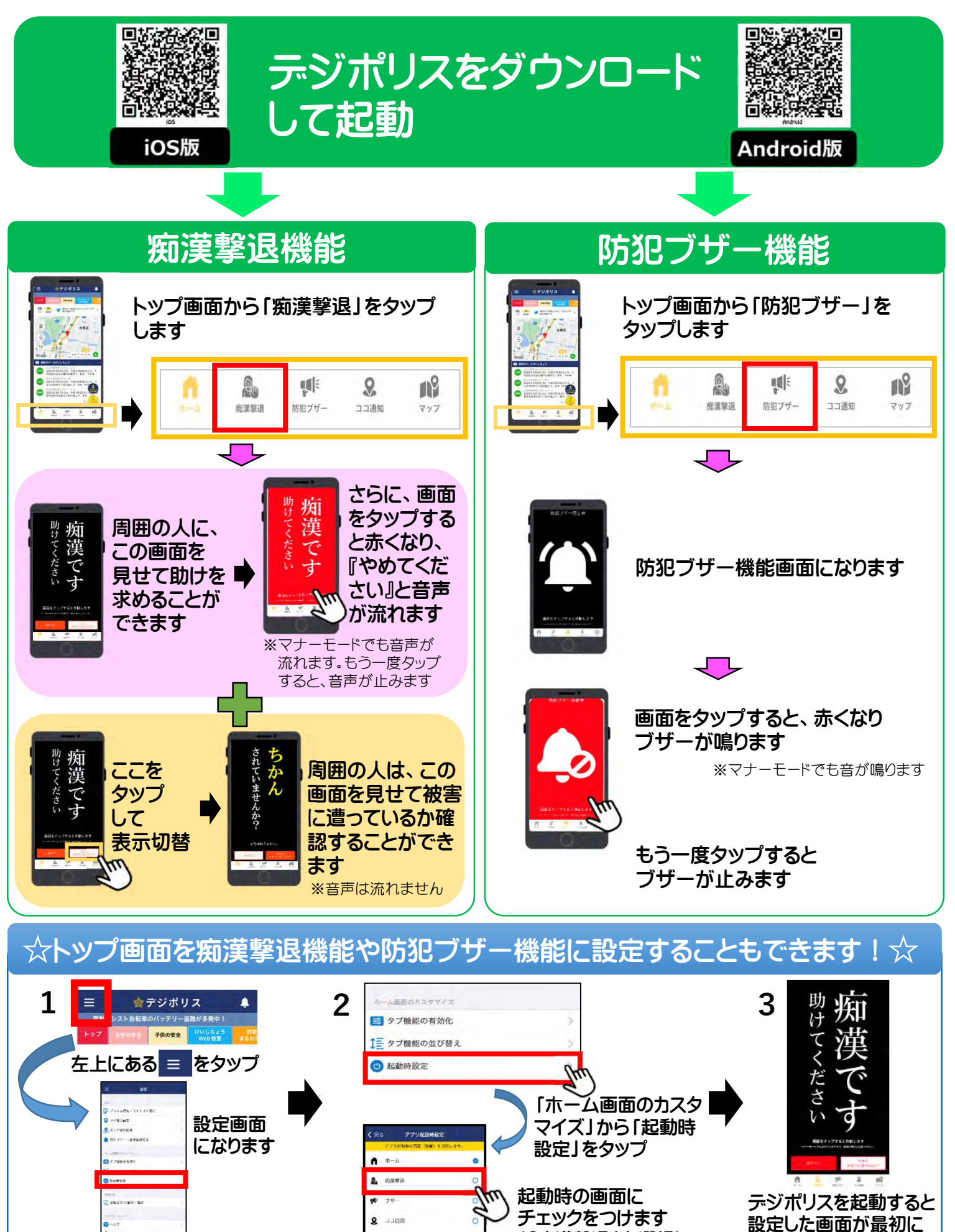

(「痴漢撃退」を選択)

表示されます

18 777